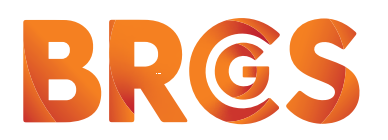

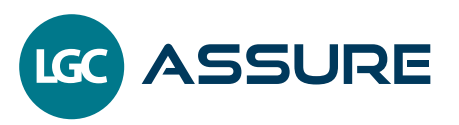

## SIGNING UP FOR PARTICIPATE ON LGCASSURE.COM

Users can request access to Participate on www.lgcassure.com by following these instructions.

## STEP1 Create an account on www.lgcassure.com

| An LGC Assure account will give you access to exclusive content but it will not give you access to Participate.                                                                                                    | Cancel                                                                                                    |
|----------------------------------------------------------------------------------------------------|----------------------------------------------------------------------------------------------------|
| <ul> <li>Go to https://www.lgcassure.com/participate/<br/>request-access and click the 'sign up now' button.</li> </ul>                                                                                                    | Please provide the following details.                                                                                                    |
| NB: If you have an account on BRCGS Directory you do not need to register. Simply log in using the same email and password.                                                                                                    | Send verification code New Password                                                                                                    |
| • Enter your email address. The address should be the one you use for work.                                                                                                    | Confirm New Password                                                                                                    |
| <ul> <li>Click on 'Send verification code'.</li> <li>The code will be sent to the email address you<br/>entered. Please check your spam folder if you do<br/>not receive it promptly. If you press 'create' without<br/>a code an account will not be created.</li> </ul> | First Name Last Name                                                                                                    |
| <ul> <li>Enter the code into the 'Verification code' field.</li> <li>Click on 'Verify code'.</li> </ul>                                                                                                    | Verification Code                                                                                                    |
| • Fill in all fields.                                                                                                    | Verify code                                                                                                    |
| <ul> <li>Read Privacy Policy and Terms and Conditions and<br/>check the checkboxes to confirm you agree.</li> </ul>                                                                                                    | Send new code                                                                                                    |
| • Click on 'Create'.                                                                                                    |                                                                                                    |
| NB: If you get the message 'a user with the specified<br>ID already exists', it means an account already exists<br>and you can log in with your credentials. Remember<br>that lgcassure.com will recognise accounts from<br>BRCGS Directory.                              | <ul> <li>Cancel</li> <li>Cancel</li> <li>Please provide the following details.</li> <li>A user with the specified ID already exists. Please choose a different one.</li> </ul> |
| If you have an account already but have forgotten<br>your password, go to the 'Sign in' page and click on<br>'Forgot your password'. ●                                                                                                    | Sign in with your email address Email Address Forgot your password?                                                                                                    |

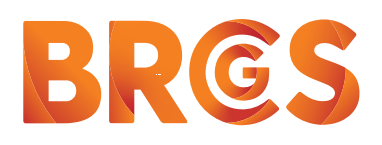

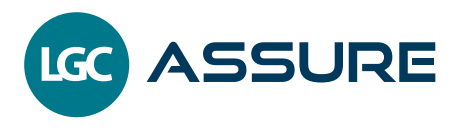

## **STEP 2** Requesting access to Participate

## This step shows you how to request access to Participate.

- If not proceeding directly from Step 1, go to www.lgcassure.com home page. If your name appears in the top right corner you are logged in. If it is not there, log in using the details created in Step 1.
- Go to www.lgcassure.com/participate/signup or navigate to the Participate tab on the home page
  menu and select the link to 'get access to Participate'.

If you have registered for an Assure account you will see the message 'Step 1 completed'.

Fill in the Participate request form at Step 2. ●

If access was not granted, you can resubmit the

form with corrected information.

| <ul> <li>Complete all the fields and read and check the acceptance of Terms and Conditions.</li> </ul>                                                                        | checkbox to confirm (                                                                                                    |                                                                            |
|----------------------------------------------------------------------------------------------------|----------------------------------------------------------------------------------------------------|----------------------------------------------------------------------------|
| • Click on 'Submit'. 🗣                                                                                                    |                                                                                                    |                                                                            |
| CASSURE About Us Our Brends Participate S ppby C                                                                                                    | hain News Contact<br>My Profile Sign out                                                                                                    |                                                                            |
|                                                                                                    | Participate request form:                                                                                                    |                                                                            |
| Get access to Participate                                                                                                    | Parti                                                                                                    | cipate A cess Request                                                      |
|                                                                                                    | First Name *                                                                                                    | Last name *                                                                |
| Step 1: Completed                                                                                                    | Example                                                                                                    | Example                                                                    |
| You are now signed in. Please complete step 2 to request access to Participate                                                                                                | E-mail *                                                                                                    | Access type *                                                              |
|                                                                                                    | Cannot be edited                                                                                                    | Please Select   Please select based on organisation (company) you work for |
| Step 2:                                                                                                    | Organisation (Company) name *                                                                                                    | Country *                                                                  |
| Once you have created your account, you can then submit a request to access Participate content by filling in the following for p.                                            |                                                                                                    | Please Select 🗸                                                            |
| Certificated sites, certification bodies and BRGCS approved training partners, auditors and consultants can request access.<br>Find out more about who can access Participate | Organisation (Company) id *                                                                                                    |                                                                            |
|                                                                                                    | Auditor - Auditor number in Directory, Certificated Site and BRCGS<br>code from Directory, Certification body - CB ID from Directory; Con<br>BRCGS, Approved Training Partner - can be found in BRCGS Educat | pressional - Site     stat     stat     r provided by     the ATP number)  |
| Requests will be processed within three working days. You will receive a confirmation                                                                                         | I agree to terms & conditions. *                                                                                                    | Submit                                                                     |
| email when your access has been granted                                                                                                    |                                                                                                    |                                                                            |
| If it has been denied the email will say why                                                                                                    |                                                                                                    |                                                                            |

You can get help from our support team by submitting a BRCGS support form.

NB: Users registering on Igcassure.com will be added to BRCGS Directory but will have no access to Directory data. For access to data in the Directory a user must fulfil the right criteria and be registered in the Directory. Contact BRCGS support for more information.